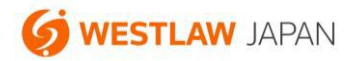

# 判例アラート 設定ガイド

更新:2022年5月11日

#### 1. 概要

判例は、製品に収録された後に、「上訴等」、「裁判経過」、「評釈」、「出典」、「被引用判例」、「関連ニュー ス」(以下、「関連情報」と呼びます。)が更新される場合があります。判例アラートは、こうした関連情 報に更新があった場合にメールでお知らせする機能です。判例アラートは、関連情報の更新を継続的にキ ャッチしたい判例がある場合に便利な機能です。

判例アラートは、判例コンテンツの標準機能として搭載されています。

ヒント:「判例が収録されたこと」の通知を受け取りたい場合 判例が新たに収録されたときに通知を受け取りたい場合は、「検索結果更新アラート」を使います。

#### 2. ご利用上の注意事項

判例アラートは、アラートが設定された判例について、特に追跡取材を行ってアラートを通知するもので はなく、通常の取材の範囲で得られた関連情報の変化を検出してお知らせする機能です。従って、上訴等 が確実に通知されるものではない点にご注意ください。

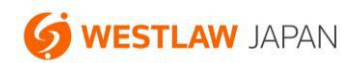

## 3. 新しいアラートを登録する方法

- 1.「判例」タブから、アラートで監視したい判例を検索します。
- 2. 検索結果画面で、下図①または②のリンクをクリックします。
  - ① 現在表示している1個の判例を監視したい場合にクリックします。

| Westlaw Japan                                                                                  | その他のWestlawサービス〇 一一クラックマーク Q 地表制度 🥥 アラート 警備            | LEE @ ~117 8 551 vent 10770                    |
|------------------------------------------------------------------------------------------------|--------------------------------------------------------|------------------------------------------------|
| <u>ホーム</u> > <u>検索条件</u> > <u>検索結果</u> >文音                                                     | ホーム 判例 法令 審決等 書籍/雑誌 文(                                 | X情報 ニュース記事 出版社別<br>文字サイズ <mark>7、 中 大</mark>   |
| 982件ヒットしました。                                                                                   | 要旨 全文 解剖                                               | 検索結果表示: 賢易   標準   全重面                          |
| 日<br>☆ 過去株里の天新をアラート<br>☆ 過記した単例にアラートを設立<br>②<br>(数和年月日(2月候)<br>●<br>「使う相思さばられた」<br>(53)        |                                                        |                                                |
| ○ 1 会和4年3月23日 知財意義 会3(行)<br>(2) 10058号 ★*****12<br>事件名 審決助消活求事件                                | -<br>出典<br>裁判所ウェブサイト                                   |                                                |
| ○ 2 会 <u>和 4年 1月27日 字形高地数 会3</u><br>(行 <u>つ) 2号</u> ★★★★★★ 10<br>●件名 爱止等請求事件(住民訴訟)             | 裁判官<br><u>本参知底</u> 、 <u>浅井重</u> 、 <u>中国制宏</u><br>訴訟代理人 |                                                |
| ▲ 13年11月16日 大阪地蔵 会元<br>(⑦) 30039号 ★★★★★ 06<br>事件名 賃金請求事件                                       | 原告側訴趾代理人<br>壇優光,宮川利彭<br>被告側訴趾代理人                       |                                                |
| □ + <u>会和3年10月28日 知時意哉 会3</u><br><u>(示) 10047号</u> ★★★★★13<br>■件名 調査短償請求控訴事件                   | 很本浩,濱田慧                                                |                                                |
| ○ 5 <u>会和 3年 9月21日 東京地裁 平 3 0</u><br>(行ウ) 4 5 3 号<br>★★★★★★ 10<br>事件名 固定資産税都市計面税期課処分<br>取用請求事件 |                                                        |                                                |
|                                                                                                | ・<br>検索キーワード: ▲茄 次▼ <mark>ハイライトを非表示</mark>             |                                                |
| 動作環境   プライバシーボリシー                                                                              |                                                        | © 2022 Westley Japan K.K., all rights reserved |

3. 設定画面でアラートを受信したいタイミングなどを設定します。設定項目については、下表をご覧く

ださい。

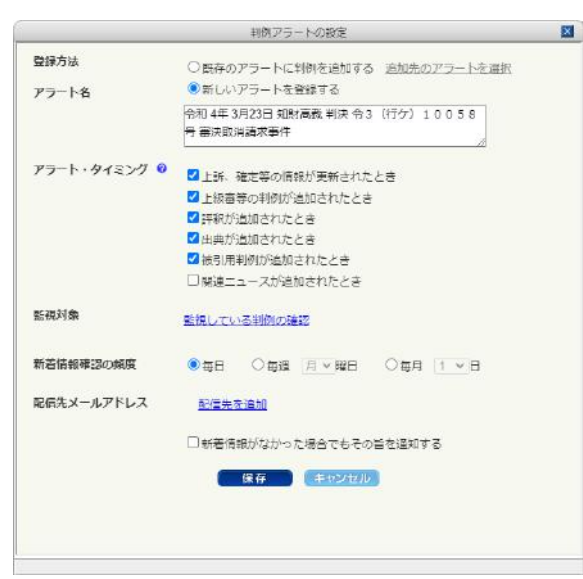

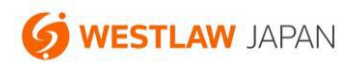

#### アラートの設定項目

| 設定項目    | 説明                                                                                                |  |  |  |
|---------|---------------------------------------------------------------------------------------------------|--|--|--|
|         | 「新しいアラートを登録する」を選択します。                                                                             |  |  |  |
|         | ※ すでに登録されているアラートに判例を追加する場合は、「既存のアラー                                                               |  |  |  |
| 登録方法    | トに判例を追加する」を選択して、「追加先のアラートを選択」リンクか                                                                 |  |  |  |
|         | らアラートを選択します。1個のアラートに最大 10 個まで判例を登録                                                                |  |  |  |
|         | することができます。                                                                                        |  |  |  |
|         | アラートメールの件名です。どの判例を監視しているかが分かる名前を付け                                                                |  |  |  |
| アフート名   | ます。                                                                                               |  |  |  |
|         | 監視している判例について、どのような変化があったときにアラートを受                                                                 |  |  |  |
|         | 取るかを設定します。各項目の配信タイミングは以下の通りです。                                                                    |  |  |  |
|         | 上訴、確定等の情報が更新されたとき                                                                                 |  |  |  |
|         | 判例の画面上部にある「上訴等」(下図)が格納または更新されたとき。                                                                 |  |  |  |
|         |                                                                                                   |  |  |  |
|         |                                                                                                   |  |  |  |
|         |                                                                                                   |  |  |  |
|         | □1<金和2年12月4日         XBM2002         王王           「(7):372月         ******00         目前のイムズと(展台)) |  |  |  |
|         | ◆初回の時間時度7に67ラ星にかが物なと<br>され、数整制電気は本等のの市は認めら<br>れたが、不可行為質任                                          |  |  |  |
|         | L 你 一 つ 当 」 し い と し と                                                                             |  |  |  |
| アフート・   | <b>上 椒 番 寺 の 刊 1 勿 乃 垣 加 さ れ に と さ</b><br>● 西 臣 タ ブ の 「 卦 判 経 温 」 に 新 し 、 判 例 ぶ 迫 加 さ ね た し さ     |  |  |  |
| ダイミング   | <ul> <li></li></ul>                                                                               |  |  |  |
|         | ・ うてに数刊社過になかされていた刊内の主人が収録されていた うう                                                                 |  |  |  |
|         | ッ に変化したとさ。<br><b> 評釈が追加されたとき</b> /出曲が追加されたとき                                                      |  |  |  |
|         | ■ 要旨タブの「評釈」/「出曲」に新しい項目が追加されたとき                                                                    |  |  |  |
|         | <ul> <li>すでに「評釈」/「出典」に表示されていた記事の全文が収録されてハ</li> </ul>                                              |  |  |  |
|         | イパーリンクに変化したとき。                                                                                    |  |  |  |
|         | 被引用判例が追加されたとき                                                                                     |  |  |  |
|         | 要旨タブの「被引用判例」に新しい判例が追加されたとき。                                                                       |  |  |  |
|         | 関連ニュースが追加されたとき                                                                                    |  |  |  |
|         | 要旨タブの「関連ニュース」に新しいニュースが追加されたとき。                                                                    |  |  |  |
|         | 監視対象の判例を確認することができます。                                                                              |  |  |  |
| 監視対象    | ※ 1個のアラートに複数の判例を登録している場合は、ここから監視対象                                                                |  |  |  |
|         | の判例を削除することができます。                                                                                  |  |  |  |
| 新着情報確認の | 監視対象の判例の更新をチェックして、アラートを配信する頻度を選択しま                                                                |  |  |  |
| 頻度      | す。毎日、毎週、毎月から選択します。                                                                                |  |  |  |

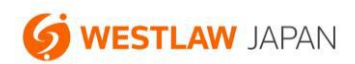

| 配信生↓」Ⅱ | アラートの配信先メールアドレスを設定します。             |
|--------|------------------------------------|
| 記信元メール | 「新着情報がなかった場合でもその旨を通知する」を選択すると、監視して |
| テトレス   | いる判例に特に変化が無かった場合でもその旨をお知らせします。     |

4. 「保存」ボタンをクリックします。

<通知されるアラートメールの例>

※本メールには返信しないでください。 ウェストロー・ジャパン <判例アラート> お客様の設定されたアラートに更新がありましたのでお知らせします。 アラート名: 平成27年 3月10日 最高裁第三小法廷 判決 平26(あ)948号 所得税法違反被告事件 調査日: 2019年6月5日 このアラートは、以下の判例に関する情報を含んでいます: 平成27年 3月10日 最高裁第三小法廷 判決 平26(あ) 948号 所得税法違反被告事件 平成27年 3月10日 最高裁第三小法廷 判決 平26(あ) 948号 所得税法違反被告事件 ○この判例の「評釈」に次の記事が追加されました。 佐藤修二·税務弘報 66巻6号65頁 ○この判例の「被引用判例」に次の判例が収録されました。 平成30年4月19日東京地裁判決平26(行ウ)649号所得税更正処分等取消請求事件 平成30年 4月19日 東京高裁 判決 平26(行ウ)649号 所得税更正処分等取消請求事件 ※本メールはWestlaw Japanに会員登録されたユーザーに対してのみ送信したものであり、第三者への転送及び公開を禁止いたします。 🌀 WESTLAW, JAPAN Westlaw JAPAN - BETTER RESULTS FASTER. http://www.westlawjapan.com info@westlawjapan.com 0120-100-482 (C)2019 Westlaw Japan K.K., all rights reserved

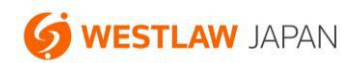

### 4. 登録済みアラートの確認、削除、変更の方法

登録済みのアラートの確認、削除、変更は、製品最上部の「アラート」ボタン→「判例アラート」タブか ら行います。

各アラートの右側に表示される「変更」リンクをクリックすると、アラート設定画面が表示されます。こ こから、アラートを受け取るタイミングや、配信先アドレス等を変更することができます。

| -∆>∰                  | いはない Jap<br>以設定 > アラー                         | b .                                    | ホーム判例                                                                  | 法令 審決等                                                    | 書籍/雑誌                                                                | 文献情報 二                   | ュース記事 日<br>文字サイズ | 出版社制<br>国中  |
|-----------------------|-----------------------------------------------|----------------------------------------|------------------------------------------------------------------------|-----------------------------------------------------------|----------------------------------------------------------------------|--------------------------|------------------|-------------|
| 1491<br>5 対 (<br>捩したア | <b>アラート</b><br>(3件) / <u>無 効</u><br>パラートの ᅇ 🕯 | 法令アラー<br>(0件) (合計<br>ま対4と <b>30</b> 削除 | <ul> <li>ト 株美結果の走着アラート</li> <li>た3件)</li> <li>特:設定内容のダウンロード</li> </ul> |                                                           |                                                                      |                          |                  |             |
| 選択                    | 未通知の<br>更新を確認                                 | 保存された<br>条件で検索                         | 75-1-8                                                                 | 小田<br>アラート<br>多件                                          | <u>・</u><br>アラート<br>対象                                               | <u>+1</u> 手<br>次回<br>調査日 | ●●<br>作成)<br>変更日 | 設定変更        |
| □1                    | <u>1882</u>                                   | ₽ <u>₩</u> ±                           | 平成27年 2月26日 最高裁第一小法<br>适 判決 平 2 6(受) 1 3 1 0 号<br>激素処分無効確認等請求事件        | 上訴等の更新/上級要等の<br>追加/評釈の追加/出典の<br>追加/被引用判例の追加/<br>関連ニュースの追加 | 平成27年2月26日<br>最高裁第一小法延判<br>決 平 2 6 (受) 1 3<br>1 0号 激戒処分無効<br>確認等請求事件 | 2022/5/11                | 2015/3/24        | <u>Æ</u>    |
| □2                    | <u>確認</u>                                     | ₽挫素                                    | 平成27年 3月10日 居高裁第三小法<br>廷 判決 平 2 6 (あ) 9 4 8 号 所<br>得税法遣反被告事件           | 上訴等の更新/上級審等の<br>追加/評釈の追加/出典の<br>追加/被引用判例の追加/<br>聞連ニュースの追加 | 平成27年3月10日<br>最高裁第三小法适判<br>決平26(あ)94<br>8号所得税法遣反被<br>告事件             | 2022/5/11                | 2015/3/24        | <u>\$</u> 7 |
| □3                    | 建这                                            | 户放东                                    | 平成27年 2月27日 東京地裁 判決<br>平 2 6(ワ) 7 1 3 2 号 損害賠償<br>請求事件                 | 上誤等の更新/上級書等の<br>追加/詳釈の追加/出典の<br>追加/被引用判例の追加/<br>関連ニュースの追加 | 平成27年2月27日<br>東京地裁 判決 平2<br>6(ワ)7132号<br>損害賠償請求事件                    | 2022/5/11                | 2015/3/23        | <u>S</u>    |

# 5. 登録可能なアラート数、判例数、配信先アドレス数

登録することができるアラート数等は以下の通りです。

| 項目                     | 上限                    |  |  |
|------------------------|-----------------------|--|--|
| 登録することができるアラート物        | 10 個                  |  |  |
|                        | (オプションにより増やすことが可能です。) |  |  |
| 1個のアラートに登録することができる判例の数 | 10 個                  |  |  |
| 配信先メールアドレス数            | ご契約により異なります。          |  |  |

○ お問い合わせ先

お問い合わせフォーム: https://www.westlawjapan.com/form/support/

E-mail : support@westlawjapan.com